## **BAB III**

## PEMBAHASAN

#### 3.1 Flowchart System

Gambaran dari sistem yang akan dijalankan dapat dilihat dari *flowchart* komputerisasi laporan arus kas Toko Maninan Aura sebagai berikut:

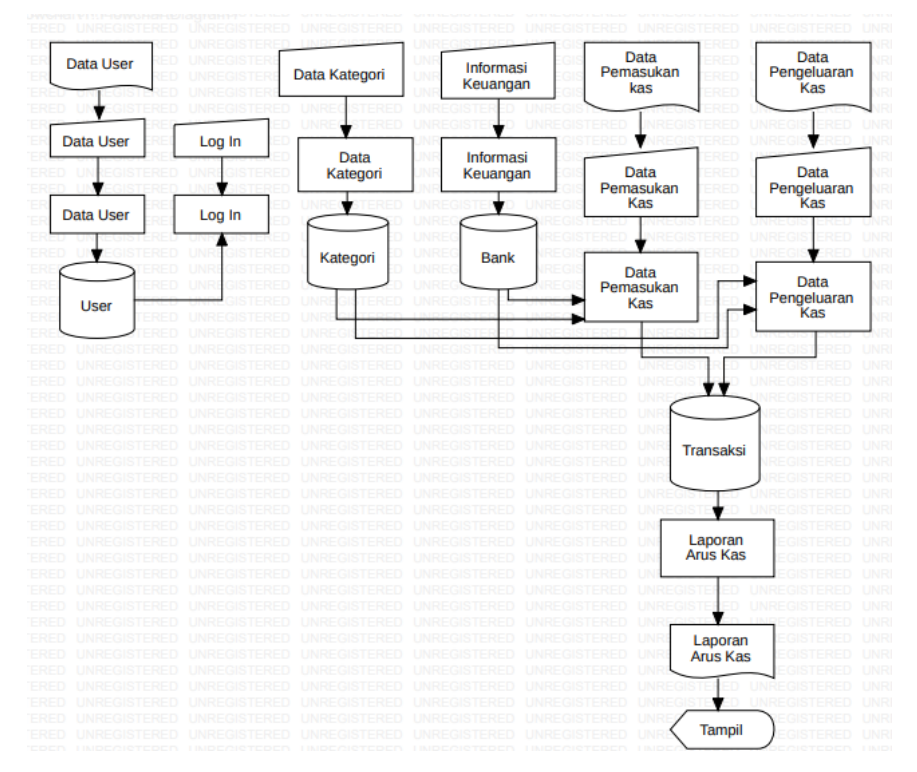

Gambar 3. 1 Flowchart System

## 3.2 Data Flow Diagram (DFD) Konteks

Diagram konteks adalah suatu bagan yang menggambarkan aliran data yang di jabarkan secara global, yang menggambarkan aliran data bersumber pada bagian penerimaan kas dan pengeluaran kas yang selanjutnya diolah dalam proses data untuk menghasilkan informasi. Adapun diagram konteks Komputerisasi Laporan Arus Kas Pada Toko Mainan Aura Sukoharjo. Dapat dilihat pada gambar 3.2

|    |         | Data User                              | UNREGISTE    |                |                         |            |                            |              |         |      |
|----|---------|----------------------------------------|--------------|----------------|-------------------------|------------|----------------------------|--------------|---------|------|
|    |         | Data Katego<br>Data Informa            | asi Keuangan |                |                         |            |                            |              |         |      |
|    |         | Data Transa                            | ksi NREGISTI | RED            | UNREG                   | IS         |                            |              |         |      |
| Ð  | UNREGIS | Data Pengel                            | uaran        | 10000          |                         | S          | Data User                  |              | STERED  | UNRE |
| iD | Admin   | TERED                                  | UNREGIS      | Komp<br>Lapora | uterisasi<br>n Arus Kas | •          | TERED                      | UNREG        | Pemilik | NRE  |
| D  | UNREGIS | Informasi Keuangan<br>Laporan Arus Kas |              |                | UNREG                   | ) In<br>La | formasi Keu<br>aporan Arus | angan<br>Kas | STERED  | UNRE |
|    |         |                                        |              |                |                         |            |                            |              |         |      |

Gambar 3. 2 Data Flow Diagram (DFD) Konteks

# 3.3 Data Flow Diagram (DFD) Level 1

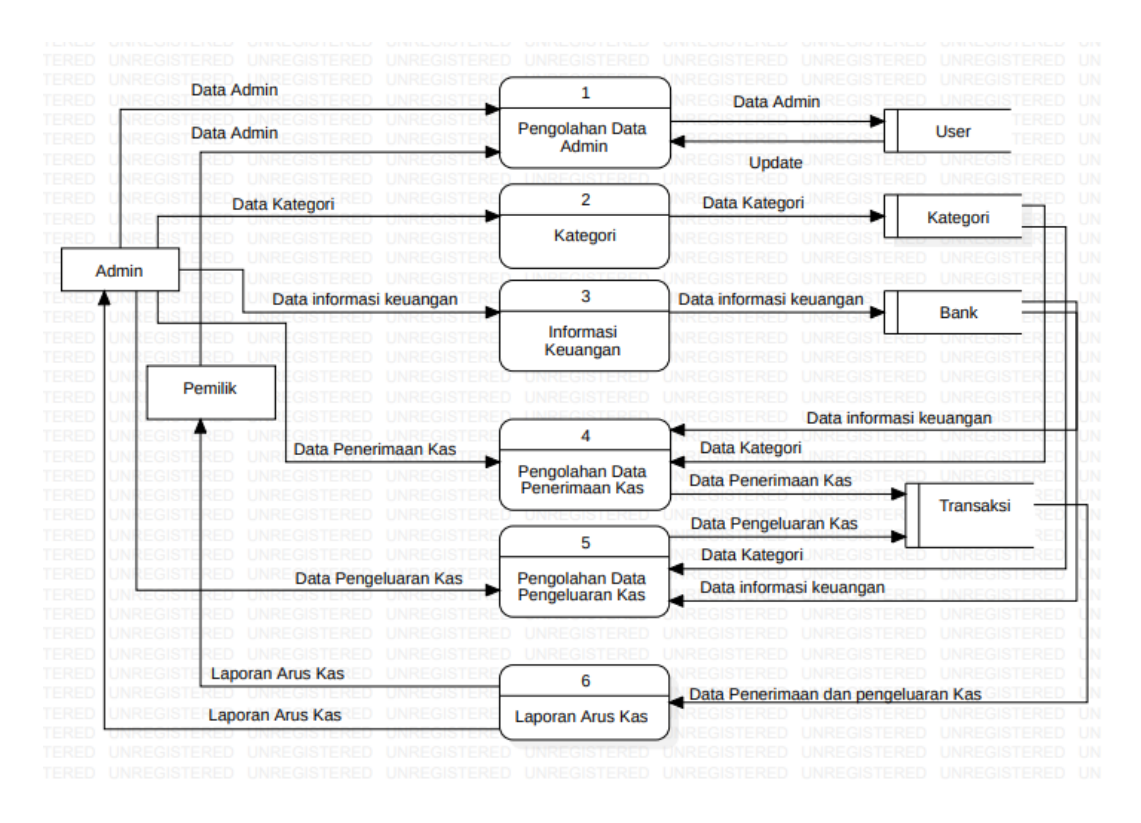

Gambar 3. 3 Data Flow Diagram (DFD) Level 1

## 3.4 Data Flow Diagram (DFD) Level 2

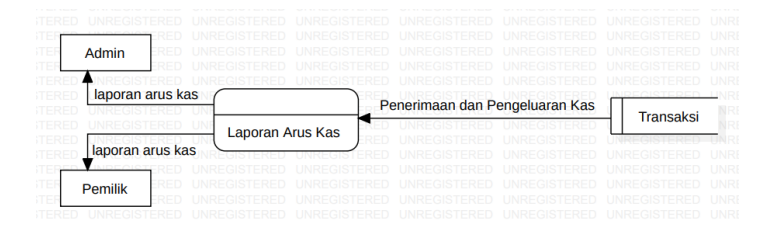

Gambar 3. 4 Data Flow Diagram (DFD) Level 2

## 3.5 Perancangan Database

#### 3.4.1 ERD (Entity Rational Diagram)

*Entity Rational Diagram* adalah alat pemodelan data utama dan akan membantu mengorganisasi data dalam suatu proyek ke dalam entitas-entitas dan menentukan hubungan antar entitas.

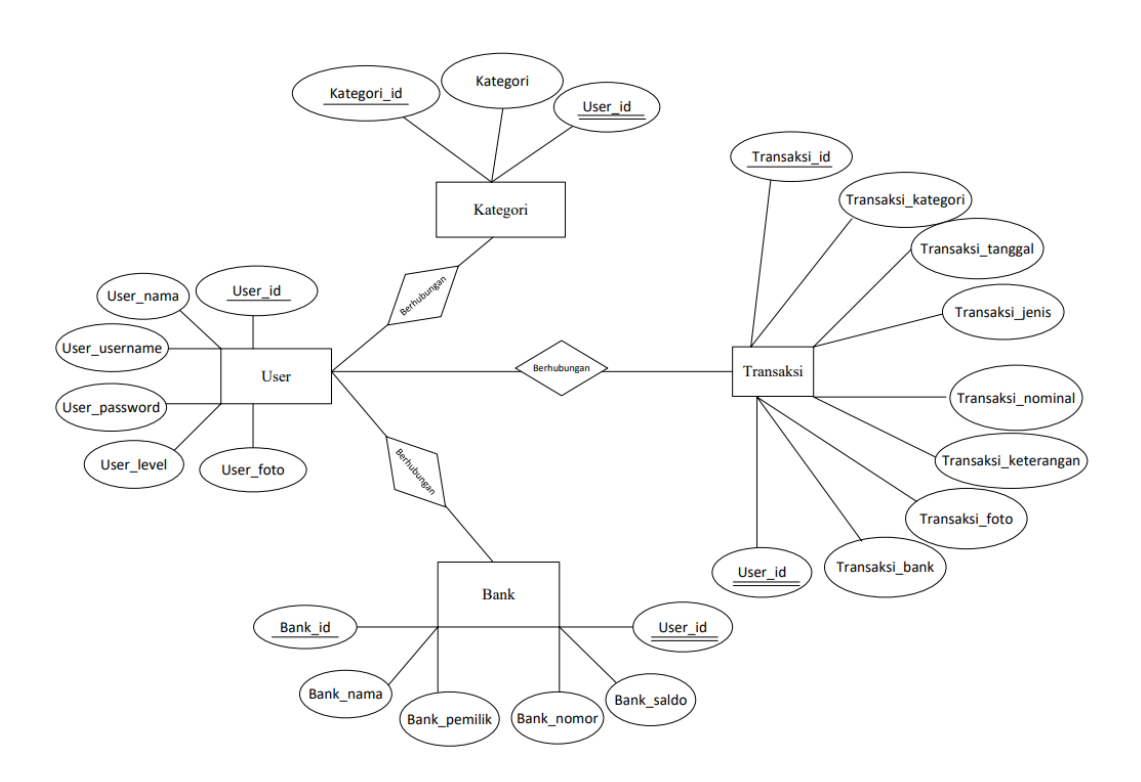

Gambar 3. 5 Entity Relational Diagram (ERD)

#### 3.4.2 Relasi Tabel

Relasi Tabel digunakan untuk mengetahui hubungan relasi antar tabel pada Komputerisasi Laporan Arus Kas pada Toko Mainan Aura Sukoharjo. Adapun relasi antar tabel tersebut dapat dilihat pada gambar dibawah ini.

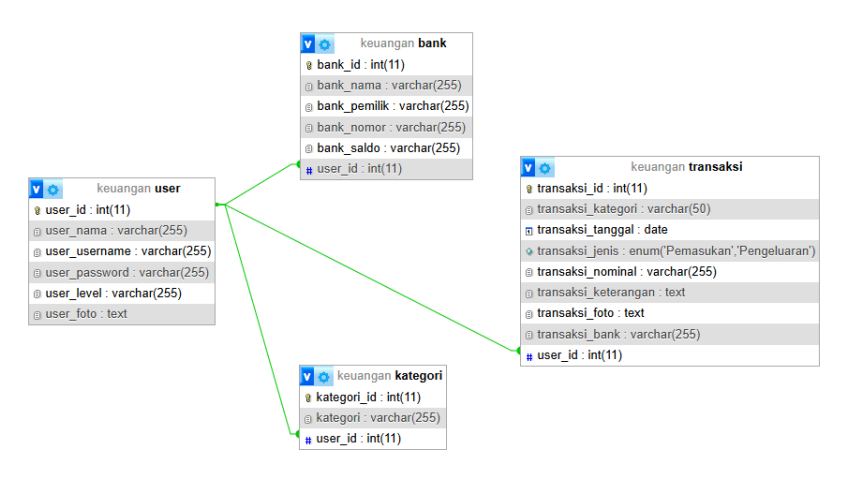

Gambar 3. 6 Relasi Tabel

#### 3.4.3 **Rancangan Tabel**

User\_username

User\_password

User\_level

User\_foto

No

1

2

3

4

5

6

| Fields    | Туре    | Width | Index       |
|-----------|---------|-------|-------------|
| User_id   | Int     | 11    | Primary Key |
| User_nama | Varchar | 255   |             |

Varchar

Varchar

Varchar

Text

255

255

255

Tabel 3. 1 Tabel User

| $1 a \cup c \cup J$ . $2 \cup c \cup c \cup c \cup c \cup c \cup c \cup c \cup c \cup c \cup $ | Tabel | 3. | 2 | Tabel | Kategori |
|------------------------------------------------------------------------------------------------|-------|----|---|-------|----------|
|------------------------------------------------------------------------------------------------|-------|----|---|-------|----------|

| No | Fields      | Туре    | Width | Index       |
|----|-------------|---------|-------|-------------|
| 1  | Kategori_id | Int     | 11    | Primary Key |
| 2  | Kategori    | Varchar | 255   |             |
| 3  | User_id     | Int     | 11    | Foreign Key |

Tabel 3. 3 Tabel Bank

| No | Fields       | Туре    | Width | Index       |
|----|--------------|---------|-------|-------------|
| 1  | bank_id      | Int     | 11    | Primary Key |
| 2  | bank_nama    | Varchar | 255   |             |
| 3  | bank_pemilik | Varchar | 255   |             |
| 4  | bank_nomor   | Varchar | 255   |             |
| 5  | bank_saldo   | Varchar | 255   |             |
| 6  | User_id      | Int     | 11    | Foreign Key |

Tabel 3. 4 Tabel Transaksi

| No | Fields               | Туре    | Width | Index       |
|----|----------------------|---------|-------|-------------|
| 1  | transaksi_id         | Int     | 11    | Primary Key |
| 2  | Transaksi_kategori   | Varchar | 50    |             |
| 3  | Transaksi_tanggal    | Date    |       |             |
| 4  | Transaksi_jenis      | Varchar | 255   |             |
| 5  | Transaksi_nominal    | Varchar | 255   |             |
| 6  | Transaksi_keterangan | Text    |       |             |
| 7  | Transaksi_foto       | Text    |       |             |
| 8  | Transaksi_bank       | Varchar | 255   |             |
| 9  | User_id              | Int     | 11    | Foreign Key |

# 3.6 Perancangan Input dan Output

# 3.6.1 Perancangan Input Log in

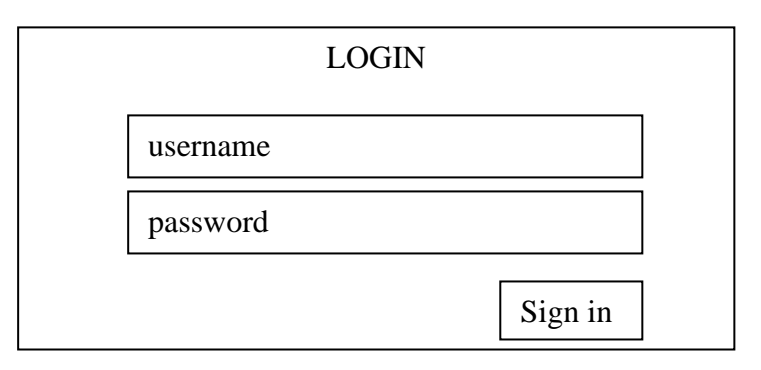

Gambar 3. 7 Perancangan Form Log in

# 3.6.2 Perancangan Menu Dashboard

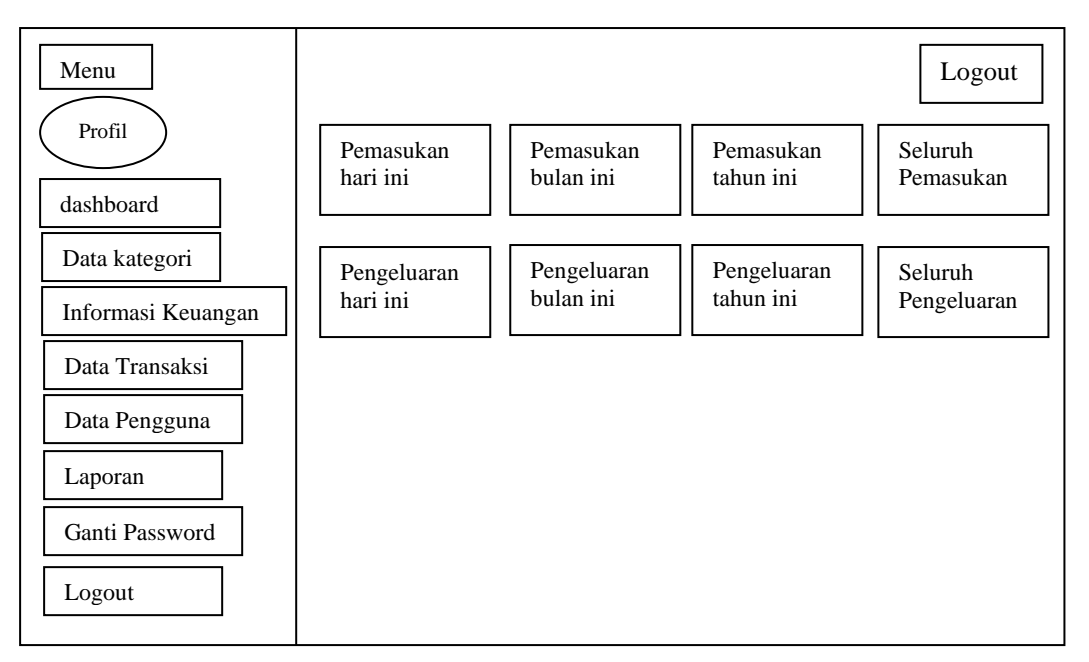

Gambar 3. 8 Perancangan Form Dashboard

## 3.6.3 Perancangan Menu Data Kategori

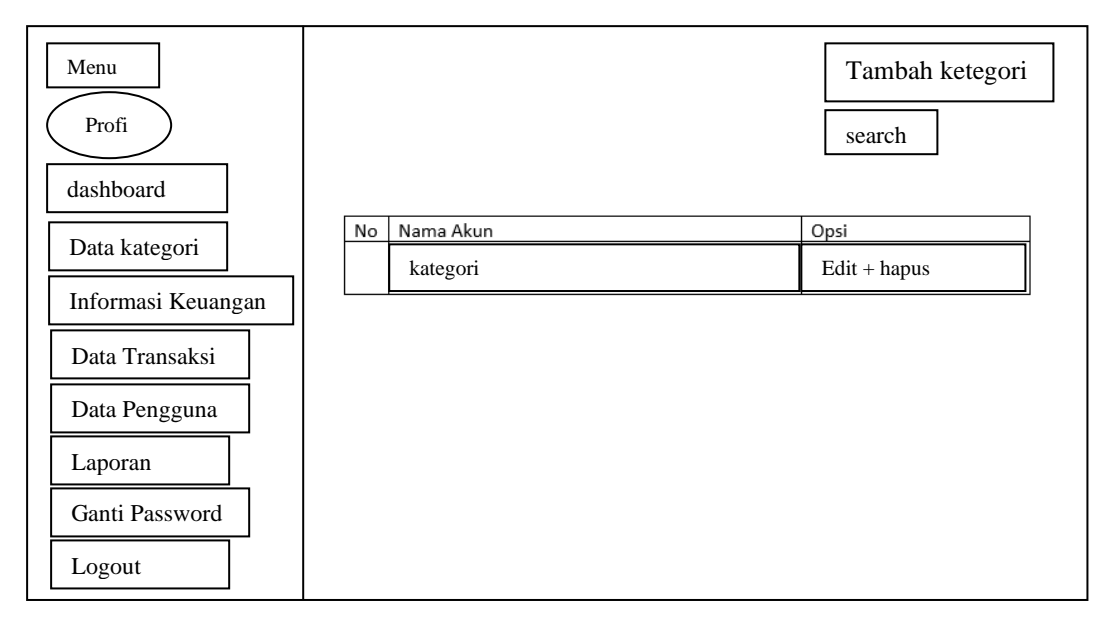

Gambar 3. 9 Perancangan Menu Data Kategori

# 3.6.4 Perancangan Desain Form Input Data Kategori

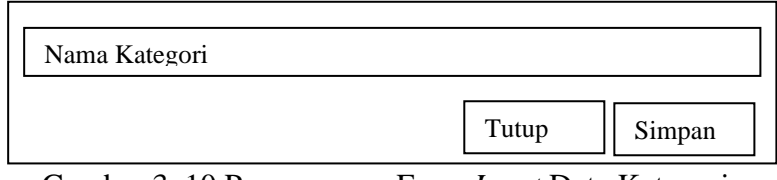

Gambar 3. 10 Perancangan Form Input Data Kategori

3.6.5 Perancangan Menu Data Transaksi

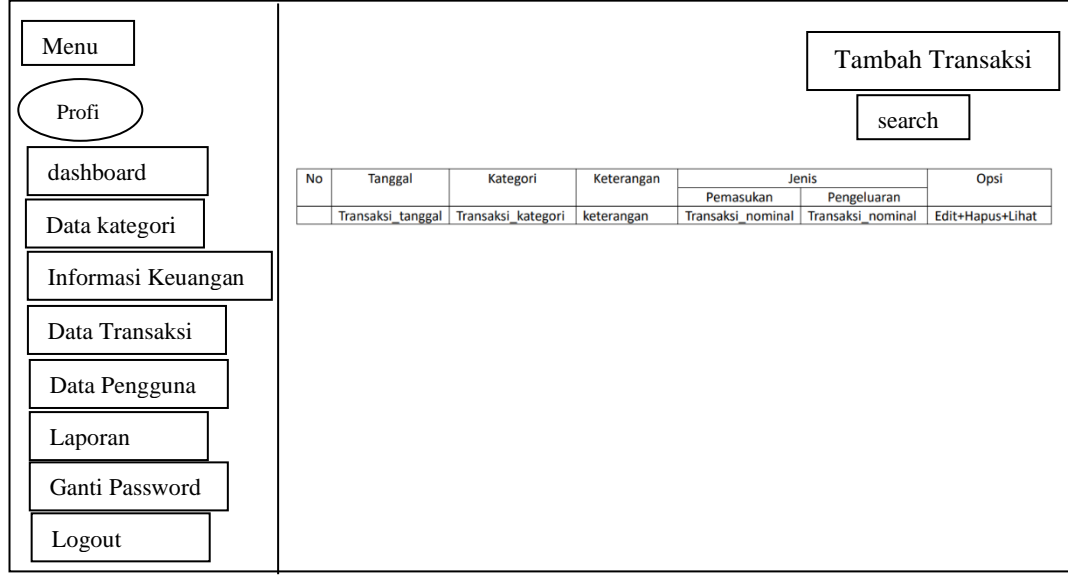

Gambar 3. 11 Perancangan Menu Data Transaksi

# 3.6.6 Perancangan Form Input Data Transaksi

| Tambah Transaksi     |              |
|----------------------|--------------|
| Transaksi_tanggal    |              |
| Transaksi_jenis      |              |
| Transaksi_kategori   |              |
| Transaksi_nominal    |              |
| Transaksi_keterangan |              |
| Transaksi_foto       |              |
| Transaksi_bank       |              |
|                      | Tutup Simpan |

Gambar 3. 12 Perancangan Form Input Data Transaksi

## 3.6.7 Perancangan Menu Informasi Keuangan

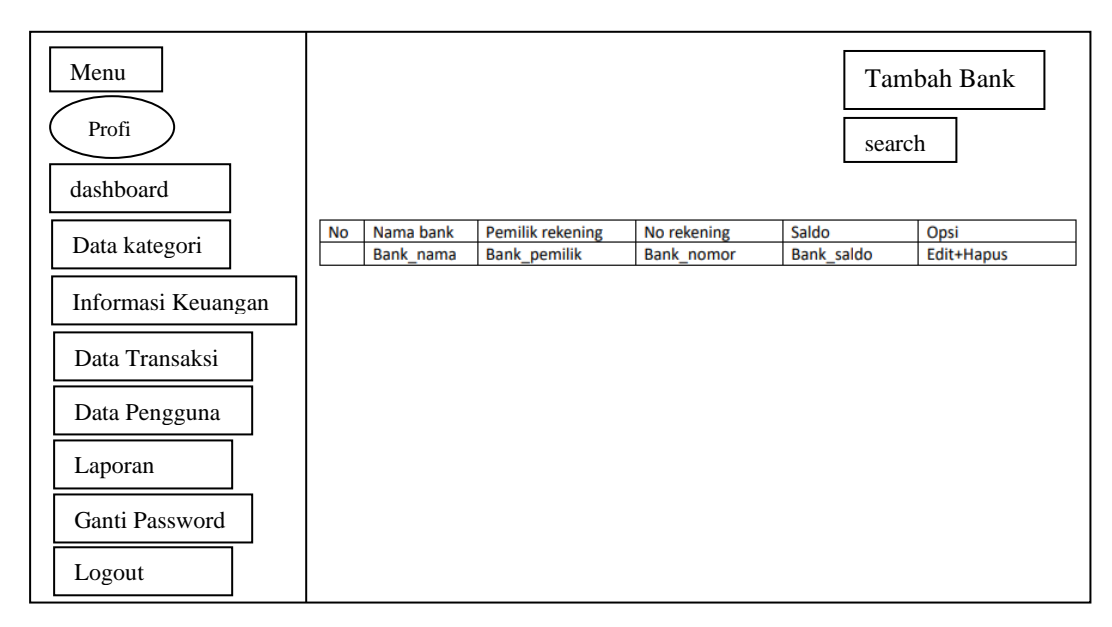

Gambar 3. 13 Perancangan Menu Informasi Keuangan

## 3.6.8 Perancangan Form Input Informasi Keuangan

| Та | mbah Bank    |
|----|--------------|
|    | Bank_nama    |
|    | Bank_pemilik |
|    | Bank_nomor   |
|    | Bank_saldo   |
|    | Tutup Simpan |

Gambar 3. 14 Perancangan Form Input Data Informasi Keuangan

## 3.6.9 Perancangan Menu Tambah Pengguna

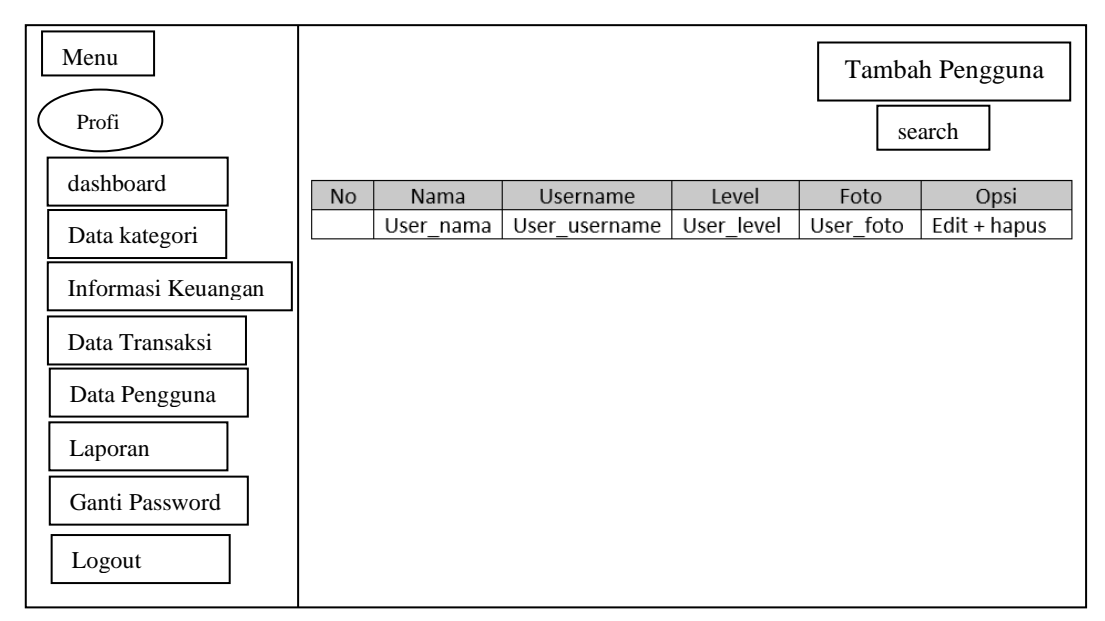

Gambar 3. 15 Perancangan Menu Tambah Pengguna

| 3.6.10 | Perancangan | Form | Input | Tambah | Pengguna |
|--------|-------------|------|-------|--------|----------|
|        | 0           |      | -     |        | 00       |

| Та | ambah Pengguna | Kembali |
|----|----------------|---------|
|    | User_nama      |         |
|    | User_username  |         |
|    | User_password  |         |
|    | User_level     |         |
|    | User_foto      |         |
|    | Simpan         |         |

Gambar 3. 16 Perancangan Form Input Tambah Pengguna

# 3.6.11 Perancangan Menu Laporan

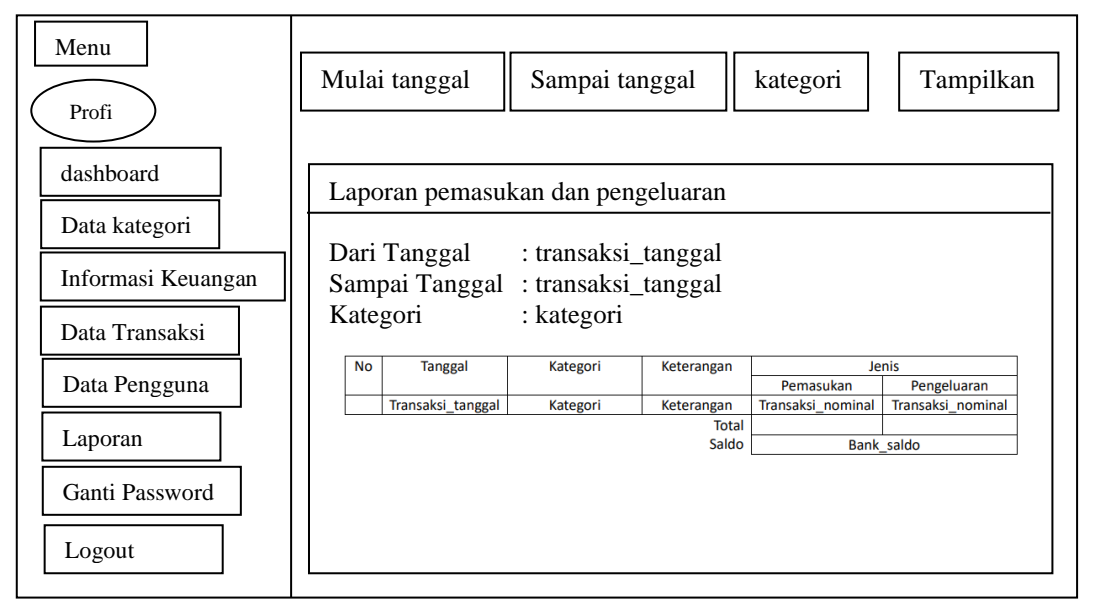

Gambar 3. 17 Perancangan Menu Laporan

3.6.12 Perancangan Menu Input Ganti Password

|               | Log out |
|---------------|---------|
| User_password |         |
| simpan        |         |
|               |         |
|               |         |

Gambar 3. 18 Perancangan Input Ganti Password

# 3.7 Implementasi

# 3.7.1 Tampilan Log in

| 💲 🕅 🔲 Group 1 🙀 localhost / 127.0.0.1 / keuangan x 🗵 Sistem Informasi Keuangan x + - 0                                 | ×      |
|----------------------------------------------------------------------------------------------------|--------|
| ← C ① localhost/tokomainanaura/ A <sup>A</sup> ☆ 印 存 優 % …                                                             | 0      |
| 🛱 Import favourites   For quick access, place your favourites here on the favourites har. <u>Manage favourites now</u> | Q      |
|                                                                                                    |        |
|                                                                                                    | *      |
| Laporan Arus Kasi loko wainan<br>Aura                                                                                  | ±Ϊ     |
|                                                                                                    | 0      |
|                                                                                                    | •      |
| LOGIN                                                                                                    | -      |
| Masukkan User & Password Anda                                                                                          | —      |
| Username 🖉                                                                                                    | +      |
| Password                                                                                                    |        |
| Sign In                                                                                                    |        |
|                                                                                                    |        |
|                                                                                                    |        |
|                                                                                                    |        |
|                                                                                                    |        |
|                                                                                                    | Ø      |
|                                                                                                    | 鐐      |
| 📕 🔎 Type here to search 🛛 🛱 🐂 🕿 💿 💽 💽 🖬 🖾 🗐 35°C Cerah 🧄 🖗 40 ENG 11.56<br>31/07/2024                                  | $\Box$ |

Gambar 3. 19 Tampilan Log in

Pada tampilan *log in* terdiri dari *username* dan *password* yang harus diisi untuk membuka halaman menu. Klik *sign in* untuk *log in* ke halaman menu utama atau *dashboard*.

# 3.7.2 Tampilan Menu Dashboard

| 💄 🕅 🗖 Group 1 🤼                 | localhost / 127.0.0.1 / keuangan / 🗙 🔯 Admin Toko Aura - Laporan Keus 🗴 🕂    | - 0 X                                                                                                 |
|---------------------------------|------------------------------------------------------------------------------|----------------------------------------------------------------------------------------------------|
| ← C ③ localhost/tok             | omainanaura/admin/index.php                                                  | A A C C C C C C C                                                                                     |
| Import favourites For quick acc | ess, place your favourites here on the favourites bar. Manage favourites now | Q                                                                                                    |
| MENU                            | =                                                                            | 💄 Administrator - administrator 🕞 LOGOUT 🦪                                                            |
| Administrator                   | Dashboard                                                                    | ♣ Home > Dashboard                                                                                    |
| MAIN NAVIGATION                 | Rp. 12,500,000 ,- Rp. 12,500,000 ,-                                          | Rp. 12,500,000 ,-                                                                                     |
| 🚳 DASHBOARD                     | Pemasukan Hari Ini Pemasukan Bulan Ini                                       | Pemasukan Tahun Ini Seluruh Pemasukan                                                                 |
| DATA KATEGORI                   |                                                                              |                                                                                                    |
| DATA TRANSAKSI                  | Rp. 5,800,000 ,- Rp. 5,800,000 ,-                                            | Rp. 5,800,000 ,-         Rp. 5,800,000 ,-           Banagluaran Tahun Ini         Saluruh Panggluaran |
| INFORMASI KEUANGAN              |                                                                              | +                                                                                                    |
| 😁 DATA PENGGUNA 🛛 <             |                                                                              |                                                                                                    |
| LAPORAN                         |                                                                              |                                                                                                    |
| GANTI PASSWORD                  |                                                                              |                                                                                                    |
| IDGOUT                          |                                                                              |                                                                                                    |
|                                 |                                                                              |                                                                                                    |
|                                 |                                                                              | (Q)                                                                                                   |
|                                 | Toko Mainan At                                                               | rra - Laporan Keuangan                                                                                |
| Type here to search             | H 📑 🕥 🔍 💭 🔛 🛛                                                                | 35℃ Cerah へ ② ■ 録 句) ENG 12.46<br>31/07/2024 □                                                        |

Gambar 3. 20 Tampilan Menu Dashboard

Tampilan menu utama ini berfungsi untuk melakukan pilihan-pilihan untuk

menjalankan proses pengolahan data, sebagai berikut :

- a. Data kategori
- b. Informasi Keuangan
- c. Menu Transaksi
  - Penerimaan Kas, Pengeluaran Kas
- d. Data Pengguna
  - Data Admin, Data manajemen
- e. Laporan
  - Laporan Penerimaan Kas, Laporan Pengeluaran Kas, Laporan Arus Kas
- f. Ganti Password
- g. Keluar

# 3.7.3 Tampilan Menu Data Kategori

| 💄 🔞 🗖 🔽 🕼                          | localhost /   | 127.0.0.1 / keuangan 🛛 🗙 🔯 Admin Toko Aura - Laporan Keu: 🗙 🕂   | - 0                                                | ×      |
|------------------------------------|---------------|-----------------------------------------------------------------|----------------------------------------------------|--------|
| ← C (i) localhost/tok              | omainanau     | ra/admin/kategori.php                                           | A^ & C 🕼 🐨 ···                                     | - 📀    |
| D Import favourites For quick acco | ess, place yo | ur favourites here on the favourites bar. Manage favourites now |                                                    | Q      |
| MENU                               | =             |                                                                 | Administrator - administrator I LOGOUT             | •      |
| Administrator                      | DAT           | A KATEGORI                                                      |                                                    | *      |
| MAIN NAVIGATION                    | Kate          | gori Akuntansi                                                  | + Tambah Kalegori                                  | 24     |
| 8 DASHBOARD                        |               |                                                                 | Search:                                            | G      |
| DATA KATEGORI                      | NO            | NAMA AKUN                                                       | OPSI                                               | -      |
| DATA TRANSAKSI                     | 1             | EQUITY / MODAL                                                  | •                                                  | -      |
| INFORMASI KEUANGAN                 | 2             | EXPENSE / BEBAN USAHA                                           | • •                                                | т      |
| DATA PENGGUNA <                    | 3             | INCOME / PENDAPATAN                                             | • •                                                |        |
|                                    | 4             | LIABILITY / KEWAJIBAN                                           | • •                                                |        |
| GANTI PASSWORD                     | Show          | ng 1 to 4 of 4 entries                                          | Previous 1 Next                                    |        |
|                                    |               |                                                                 |                                                    | Ø      |
|                                    |               | Toko Mainan Aura - Laporan Keuangan                             |                                                    | \$     |
| Type here to search                |               | # 🐂 🚘 💿 💽 💶 🖾 🛪                                                 | 0 35°C Cerah ∧ 0 ₪ ⊕ ⊕ Φi) ENG 12.47<br>31/07/2024 | $\Box$ |

Gambar 3. 21 Tampilan Menu Data Kategori

Pada menu Kategori yaitu berisi nama-nama akun akuntansi, yang nantinya

digunakan untuk mengkategorikan jenis transaksi yang di input.

## 3.7.4 Tampilan *Form Input* Data Kategori

| Import favourites   For quick a | ccess, place your fa | ourites he | re on the fa | vourites t | bar. <u>Man</u> | age fav | ourites no | <u>aw</u> | <br> |       |        | _  | _ |     | _     | _ | _    | _    |      |
|---------------------------------|----------------------|------------|--------------|------------|-----------------|---------|------------|-----------|------|-------|--------|----|---|-----|-------|---|------|------|------|
|                                 |                      |            |              |            |                 |         |            |           |      |       |        |    |   |     |       |   |      |      | UT   |
| Administrator                   | DATA ł               | AT         | ambah K      | ategori    |                 |         |            |           |      |       | 5      | ĸ. |   |     |       | 0 | Home |      | oard |
|                                 | Kategor              | Aku        | lama Aku     | in         |                 |         |            |           |      |       |        |    |   |     |       | + |      |      |      |
|                                 |                      |            | Nama A       | kun        |                 |         |            |           |      |       |        |    |   | Sea | irch: |   |      |      |      |
|                                 | NO NA                | MAA        |              |            |                 |         |            |           |      | Tutup | Simpan |    |   |     |       |   | OPSI |      |      |
|                                 | 1 E0                 | UITY       | OUNE         |            |                 |         |            |           |      |       |        |    |   |     |       |   | ٥    |      |      |
|                                 | 2 E)                 | PENSE /    | BEBAN L      | ISAHA      |                 |         |            |           |      |       |        |    |   |     |       |   | ٥    |      |      |
|                                 | 3 IN                 | COME / F   | ENDAPA'      | TAN        |                 |         |            |           |      |       |        |    |   |     |       |   |      |      |      |
|                                 | 4 L1/                | BILITY /   | KEWAJIB      | AN         |                 |         |            |           |      |       |        |    |   |     |       |   | ٥    |      |      |
|                                 | Showing 1            | to 4 of 4  | entries      |            |                 |         |            |           |      |       |        |    |   |     |       |   | 6 1  | Next | j    |
|                                 |                      |            |              |            |                 |         |            |           |      |       |        |    |   |     |       |   |      |      |      |
|                                 |                      |            |              |            |                 |         |            |           |      |       |        |    |   |     |       |   |      |      |      |

Gambar 3. 22 Tampilan Form Input Data Kategori

Cara input data kategori cukup klik tambah kategori, lalu isi nama akun yang akan di *input* lalu klik simpan.

# 3.7.5 Tampilan Menu Transaksi

| 💄 🕅 🗖 🔽 🕼                                           | localhost /  | 127.0.0.1 / keuanga | in : 🗙 🔯 Admin Toko Aura - Lapora       | in Keus × +             |                   |                            | - 0                          | ×   |
|-----------------------------------------------------|--------------|---------------------|-----------------------------------------|-------------------------|-------------------|----------------------------|------------------------------|-----|
| ← C i localhost/toke                                | omainanau    | ra/admin/transa     | ksi.php                                 |                         |                   | A 🗘 🗘 🕻                    | `@ % <b>`</b>                | - 🥠 |
| Import favourites For quick acce                    | ss, place yo | ur favourites here  | on the favourites bar. Manage favourite | IS NOW                  |                   |                            |                              | Q   |
| MENU                                                | =            |                     |                                         |                         | ۰ 2               | Administrator - administra | tor 🕞 LOGOUT                 | î 🧸 |
| Administrator                                       | Data         | Transak             | si                                      |                         |                   | 8                          | Home > Dashboard             |     |
| MAIN NAVIGATION                                     | Tran         | saksi Pemas         | ukan & Pengeluaran                      |                         |                   | •                          | Tambah Transaksi             | 1.  |
| 2 DASHBOARD                                         |              |                     |                                         |                         |                   |                            |                              | ľ   |
| DATA KATEGORI                                       |              |                     |                                         |                         |                   | Search:                    |                              |     |
| DATA TRANSAKSI                                      |              |                     |                                         |                         | JE                | NIS                        |                              | 1-  |
| INFORMASI KEUANGAN                                  | NO           | TANGGAL             | KATEGORI                                | KETERANGAN              | PEMASUKAN         | PENGELUARAN                | OPSI                         | +   |
| 👹 DATA PENGGUNA 🛛 <                                 | 1            | 31-07-2024          | LIABILITY / KEWAJIBAN                   | beban gaji karyawan     |                   | Rp. 800,000 ,-             | •                            |     |
| <ul> <li>LAPORAN</li> <li>GANTI PASSWORD</li> </ul> | 2            | 31-07-2024          | INCOME / PENDAPATAN                     | pendapatan penjualan    | Rp. 500,000 ,-    |                            |                              |     |
| D LOGOUT                                            | 3            | 31-07-2024          | EXPENSE / BEBAN USAHA                   | pembelian barang dagang |                   | Rp. 5,000,000 ,-           | •                            | •   |
|                                                     | 4            | 31-07-2024          | EQUITY / MODAL                          | modal                   | Rp. 12,000,000 ,- |                            | •                            | * 8 |
| Type here to search                                 |              | Ħ                   | 🖬 🖴 💿 🧕                                 | · 💶 🖪 🛪                 | 35%               | C Cerah ∧ į̇́ ∎) €         | € ¢() ENG 12.51<br>31/07/202 | 4 🖵 |

Gambar 3. 23 Tampilan Menu Transaksi

Pada menu Transaksi berfungsi sebagai input transaksi masuk dan transaksi

keluar kas penjualan.

|               |         |               | Tambah Transaksi                                    |   |         |                  | ator 🕞 LOGOUT      |
|---------------|---------|---------------|-----------------------------------------------------|---|---------|------------------|--------------------|
| Administrator | Data    | Transa        |                                                     | ж |         | 4                | B Home > Dashboard |
|               | Transa  | aksi Pem      | Tanggal                                             |   |         |                  | Tambah Transaksi   |
|               |         |               | Jenis                                               |   |         |                  |                    |
|               |         |               | - Pilih -                                           | ~ |         | Search:          |                    |
|               |         |               | Kategori                                            |   | JENI    | s                |                    |
|               | NO      | TANGGA        | - Pilih -                                           | ~ | KAN     | PENGELUARAN      | OPSI               |
|               | 1       | 31-07-202     | Nominal<br>Masukkan Nominal                         |   |         | Rp. 800,000 ,-   |                    |
|               | 2       | 21.07.205     | Keterangan                                          |   | 00      |                  |                    |
|               | 2       | 51-07-202     |                                                     |   | , 00 ,- |                  |                    |
|               | 3       | 31-07-202     |                                                     | 6 |         | Rp. 5,000,000 ,- |                    |
|               |         |               | Upload File                                         |   |         |                  | •                  |
|               | 4       | 31-07-202     | File yang di perbolehkan "PDF   "JPG   "jpeg   "PNG |   | ,000 ,- |                  | •                  |
|               |         |               | Rekening Bank                                       |   |         |                  | •                  |
|               | Showing | g 1 to 4 of 4 | - Pilih -                                           | ~ |         |                  | ous 1 Next         |
|               |         |               | Tutun Simne                                         | n |         |                  |                    |
|               |         |               | roop Compo                                          |   |         |                  |                    |

## 3.7.6 Tampilan Form *Input* Data Transaksi

Gambar 3. 24 Tampilan Form Input Data Transaksi

Cara input transaksi klik tambah transaksi lalu isi tanggal, jenis transaksi, kategori akuntansi, nominal transaksi, keterangan, *upload* bukti transaksi opsional, dan terakhir pilih jenis penyimpanan untuk saldo lalu klik simpan.

# 3.7.7 Tampilan Menu Informasi Keuangan

| 💄 🔞 🔲 📴 🔒                          | localhost /   | 127.0.0.1 / keuangan / 🗙 🔯       | Admin Toko Aura - Laporan Keus 🗙 🕂 |                           |                              | - 0 ×            |
|------------------------------------|---------------|----------------------------------|------------------------------------|---------------------------|------------------------------|------------------|
| ← C () localhost/tok               | omainana      | ura/admin/bank.php               |                                    |                           | A^ 🏠 🗘 🎓                     | @ % ··· 🧭        |
| D Import favourites For quick acce | ess, place yo | our favourites here on the favou | ites bar. Manage favourites now    |                           |                              | Q                |
| MENU                               |               |                                  |                                    |                           | Administrator - administrato |                  |
| Administrator                      | INF           | ORMASI KEUAN                     | IGAN                               |                           | 0                            | Home > Dashboard |
| MAIN NAVIGATION                    | Infor         | masi Keuangan Toko               |                                    |                           |                              | + Tambah Bank    |
| 28 DASHBOARD                       |               |                                  |                                    |                           | Search:                      |                  |
| DATA KATEGORI                      | NO            | NAMA BANK                        | PEMILIK REKENING                   | NOMOR REKENING            | SALDO                        | OPSI 💌           |
| DATA TRANSAKSI                     | 1             | CASH                             | -                                  |                           | Rp. 6,700,000 ,-             | •                |
| INFORMASI KEUANGAN                 | 2             | BRI                              | Fika                               | 00644322345677            | Rp. 20,000,000 ,-            | • •              |
| DATA PENGGUNA <                    | Show          | ing 1 to 2 of 2 entries          |                                    |                           | Previou                      | s 1 Next         |
| LAPORAN                            | _             |                                  |                                    |                           |                              |                  |
| GANTI PASSWORD                     |               |                                  |                                    |                           |                              |                  |
| € LOGOUT                           |               |                                  |                                    |                           |                              |                  |
|                                    |               |                                  |                                    |                           |                              |                  |
|                                    |               |                                  |                                    |                           |                              | 92               |
|                                    |               |                                  | Toko Maina                         | n Aura - Laporan Keuangan |                              | *                |
| Type here to search                | -             | Hi 🔒 😭                           | o 💿 💽 💶 🖾                          | × 0                       | 🗈 35°C Cerah \land 🖻 📼 🤀 d   | 1) ENG 12.54     |

Gambar 3. 25 Tampilan Menu Informasi Keuangan

Pada menu informasi keuangan berfungsi sebagai tempat penyimpanan saldo keseluruhan transaksi, yang terdiri dari penyimpanan *Bank* atau *Cash*.

# 3.7.8 Tampilan Form Input Informasi Keuangan

| 🤱 🍘 🗖 📴 🔒                       | 🔥 localhost / 127.0.0.1 / k | keuangan : 🗙 📔 Admin Toko Aura -         | Laporan Keus 🗙 | +                    |              |                   |                  | -           | o x   |
|---------------------------------|-----------------------------|------------------------------------------|----------------|----------------------|--------------|-------------------|------------------|-------------|-------|
| ← C () localhost/to             | okomainanaura/admin/        | /bank.php                                |                |                      |              | A* 🏠              | () (° (°         | È 👒         | 📀     |
| D Import favourites For quick a | ccess, place your favourite | es here on the favourites bar. Manage fa | vourites now   |                      |              |                   |                  |             | Q     |
| MENU                            |                             |                                          |                |                      |              | 💄 Administrator - |                  |             | л 🧳   |
| Administrator                   | INFORMA                     | Tambah bank                              |                |                      |              | ×                 | 🙆 Hon            | ne > Dashbo | ard 🗢 |
| MAIN NAVIGATION                 | Informasi Ke                | Nama bank                                |                |                      |              |                   | +                |             | ±X    |
| B DASHBOARD                     |                             | Nama bank                                |                |                      |              |                   |                  |             | •     |
|                                 |                             | Nama Pemilik Rekening                    |                |                      |              | Search            |                  |             | •     |
|                                 | NO NAMA E                   | Nama pemiliki rekening bank              |                |                      |              | SALDO             | 0                | PSI         | -     |
| DATA TRANSAKSI                  | 1 CASH                      | Nomor Rekening                           |                |                      |              | Rp. 6,700,000 ,-  |                  |             |       |
|                                 | 2 BRI                       | Nomor rekening bank                      |                |                      |              | Rp. 20,000,000 ,- | E.               |             | +     |
|                                 |                             | Saldo Awal                               |                |                      |              |                   |                  |             |       |
|                                 | Showing 1 to 2 o            | Saldo bank                               |                |                      |              |                   | Previous         | 1 Next      |       |
|                                 |                             |                                          |                |                      |              |                   |                  |             |       |
|                                 |                             |                                          |                |                      | Tutup Simpan |                   |                  |             |       |
| 6 200001                        |                             |                                          |                |                      |              |                   |                  |             |       |
|                                 |                             |                                          |                |                      |              |                   |                  |             | ø     |
|                                 |                             |                                          | Tok            | o Mainan Aura - Lapo |              |                   |                  |             | \$    |
| Q Type here to search           | 2                           |                                          |                |                      |              | 35°C Cerah        | 6 <b>• • •</b> • | ENG 12.55   |       |

Gambar 3. 26 Tampilan Form Input Informasi Keuangan

# 3.7.9 Tampilan Menu Data Pengguna

| 💄 🔞 🗖 🔽 🕼                          | localhost / 127.0.0.1 | l / keuan  | gan / 🗙 😥 Admin Toko Aura - L        | aporan Keus 🗙 🕂      |                 |                 |               | -         | 0    | ×        |
|------------------------------------|-----------------------|------------|--------------------------------------|----------------------|-----------------|-----------------|---------------|-----------|------|----------|
| ← C (i) localhost/toko             | omainanaura/adm       | nin/user   | php                                  |                      |                 | A* 🟠            | 0 4 6         | - 86      |      | <b>Q</b> |
| C Import favourites For quick acce | ss, place your favou  | urites her | e on the favourites bar. Manage favo | ourites now          |                 |                 |               |           |      | Q        |
| MENU                               | ≡                     |            |                                      |                      |                 | Administrator - | administrator | 🗈 LOGO    | DUT  |          |
| Administrator                      | DATA PE               | ENG        | GUNA                                 |                      |                 |                 | 🙆 Hom         | e > Dashb | oard | *        |
| MAIN NAVIGATION                    |                       | Pen        | gguna                                |                      |                 | + Tambah F      | Pengguna Baru |           |      | - 21     |
|                                    |                       |            |                                      |                      |                 |                 |               |           |      | 0        |
| - Chonbonito                       |                       |            |                                      |                      |                 | Search:         |               |           |      | •        |
| DATA KATEGORI                      |                       | NO         | NAMA                                 | USERNAME             | LEVEL           | FOTO            | OPSI          |           |      | -        |
| DATA TRANSAKSI                     |                       | 1          | Administrator                        | admin                | administrator   |                 | •             |           |      |          |
| INFORMASI KEUANGAN                 |                       |            |                                      |                      |                 |                 | _             |           |      | +        |
| DATA PENGGUNA <                    |                       | 2          | Manajemen                            | manajemen            | manajemen       |                 | •             |           |      |          |
| LAPORAN                            |                       |            |                                      |                      |                 |                 |               |           |      |          |
| GANTI PASSWORD                     |                       | Show       | ing 1 to 2 of 2 entries              |                      |                 | Provious        | 1 Novt        |           |      |          |
| E LOGOUT                           |                       | 0.101      |                                      |                      |                 | FICTIOUS        | MCAL          |           |      |          |
|                                    |                       |            |                                      |                      |                 |                 |               |           |      |          |
|                                    |                       |            |                                      |                      |                 |                 |               |           |      | Q2       |
|                                    |                       |            |                                      | Toko Mainan Aura - L | aporan Keuangan |                 |               |           |      | ŝ        |
| Type here to search                |                       | Ħ          |                                      | C 💷 🖾 🛪              | 0               | 35°C Cerah A    | je 🖿 🌐 🗇 E    | NG 12.5   | 7    | Q        |

Gambar 3. 27 Tampilan Menu Data Pengguna

Pengguna manajemen adalah pemilik toko, hanya administrator yang dapat

memiliki akses edit dan hapus pada semua menu.

# 3.7.10 Tampilan Form *Input* Data Pengguna

| 💄 🕼 🗖 📴 🔒                        | localhost / 127.0.0.1 / keuangan / 🗙 😥 Admin           | Toko Aura - Laporan Keus 🗙 🕂  |                               | -         | 0                  | ×      |
|----------------------------------|--------------------------------------------------------|-------------------------------|-------------------------------|-----------|--------------------|--------|
| ← C (i) localhost/toke           | omainanaura/admin/user_tambah.php                      |                               | A 🗘 🗘 🖆                       | ÷.        | s                  | - 📀    |
| Import favourites For quick acco | ess, place your favourites here on the favourites bar. | Manage favourites now         |                               |           |                    | Q      |
| MENU                             | =                                                      | 2                             | Administrator - administrator | 🕒 LO      | GOUT               | î 🤷    |
| Administrator                    | Pengguna                                               |                               | <b>8</b> H                    | ome > Das | hboard             | *      |
| MAIN NAVIGATION                  |                                                        | Tambah Pengguna 🗢 Kombali     |                               |           |                    | ±1     |
| 2 DASHBOARD                      |                                                        | Nama                          |                               |           |                    | ā      |
| DATA KATEGORI                    |                                                        | Masukkan Nama                 |                               |           |                    | -      |
| DATA TRANSAKSI                   |                                                        | Username                      |                               |           |                    | —      |
| INFORMASI KEUANGAN               |                                                        | Masukkan Username             |                               |           |                    | +      |
| 😸 DATA PENGGUNA 🛛 <              |                                                        | Password<br>Masukkan Password |                               |           |                    |        |
| LAPORAN                          |                                                        | Level                         |                               |           |                    |        |
| GANTI PASSWORD                   |                                                        | - Pilih Level -               |                               |           |                    |        |
| € LOGOUT                         |                                                        | Foto                          |                               |           |                    |        |
|                                  |                                                        | Choose File No file chosen    |                               |           |                    |        |
|                                  |                                                        | Simpan                        |                               |           |                    | Ø      |
|                                  |                                                        |                               |                               |           |                    | - 🕸    |
| Type here to search              | Ħ 📜 🕿 @                                                | ) 📀 💽 🚾 🔀 🔀 📼 35              | °C Cerah \land 📴 🖽            | (do) ENG  | 12.58<br>1/07/2024 | $\Box$ |

Gambar 3. 28 Tampilan Form Input Data Pengguna

Pada Input Data Pengguna data yang diperlukan adalah nama asli, username, password, level pengguna, dan foto profil, lalu klik simpan.

## 3.7.11 Tampilan Menu Laporan

| Administrator      | LAP    | ORAN        |       |                     |                 |     |            |          |               |           | 😤 Home >      | Dashboar |
|--------------------|--------|-------------|-------|---------------------|-----------------|-----|------------|----------|---------------|-----------|---------------|----------|
| MAIN NAVIGATION    | Filter | Laporan     |       |                     |                 |     |            |          |               |           |               |          |
| B DASHBOARD        | Mulai  | Tanggal     |       | Sampai Tanggal      |                 | ŀ   | Kategori   |          |               |           |               |          |
| DATA KATEGORI      | 2024   | 1/07/01     |       | 2024/07/31          |                 |     | - Semua Ka | tegori - | ~             |           | TAMPILKAN     |          |
| DATA TRANSAKSI     | _      |             |       |                     |                 |     |            |          |               |           |               |          |
| INFORMASI KEUANGAN | Lapo   | ran Pemasul | kan a | & Pegeluaran        |                 |     |            |          |               |           |               |          |
| DATA PENGGUNA <    | DAR    | TANGGAL     | :     | 2024/07/01          |                 |     |            |          |               |           |               |          |
| LAPORAN            | SAM    | PAI TANGGAL | :     | 2024/07/31          |                 |     |            |          |               |           |               |          |
|                    | KATE   | EGORI       | :     | SEMUA KATEGORI      |                 |     |            |          |               |           |               |          |
| GANTIPASSWORD      | ⊕ P    | RINT        |       |                     |                 |     |            |          |               |           |               |          |
| LOGOUT             |        |             |       |                     |                 |     |            |          |               | JENI      | s             |          |
|                    | NO     | TANGGAL     |       | KATEGORI            | KE              | TE  | RANGAN     |          | PEMASUKA      | N         | PENGELUARA    | AN       |
|                    | 1      | 31-07-2024  | EQ    | UITY / MODAL        | modal           |     |            |          | Rp. 12,000,00 | D ,-      | -             |          |
|                    | 2      | 31-07-2024  | LIA   | BILITY / KEWAJIBAN  | beban gaji kary | aw  | an         |          |               |           | Rp. 800,000 , | -        |
|                    | 3      | 31-07-2024  | INC   | COME / PENDAPATAN   | pendapatan per  | nju | alan       |          | Rp. 500,000   | e         |               |          |
|                    | 4      | 31-07-2024  | EX    | PENSE / BEBAN USAHA | pembelian bara  | ing | dagang     |          | -             |           | Rp. 5,000,000 | e -      |
|                    |        |             |       |                     |                 |     |            | TOTAL    | Rp. 12,500,00 | 0.,-      | Rp. 5,800,000 | e        |
|                    |        |             |       |                     |                 |     |            | SALDO    |               | Rp. 6,700 | ,000 ,-       |          |

Gambar 3. 29 Tampilan Menu Laporan

Menu Laporan berfungsi untuk menampilkan seluruh laporan transaksi masuk dan keluar kas yang telah di input, atau disebut laporan arus kas.

# 3.7.12 Tampilan *Output* Laporan

| 31/07/202 | 24, 13:01   |                       |    |            | LAPORAN ARUS KAS<br>TOKO MAINAN AURA |                   |                  |
|-----------|-------------|-----------------------|----|------------|--------------------------------------|-------------------|------------------|
| DAR       | ITANGGAL    |                       | :  | 01-07-2024 |                                      |                   |                  |
| SAM       | PAI TANGGAL |                       | :  | 31-07-2024 |                                      |                   |                  |
| KATE      | EGORI       |                       | :  | SEMUA KAT  | EGORI                                |                   |                  |
|           |             |                       |    |            |                                      |                   |                  |
|           |             |                       |    | JE         | NIS                                  |                   |                  |
| NO        | TANGGAL     | KATEGOR               | 8  |            | KETERANGAN                           | PEMASUKAN         | PENGELUARAN      |
| 1         | 31-07-2024  | EQUITY / MODAL        |    |            | modal                                | Rp. 12,000,000 ,- | -                |
| 2         | 31-07-2024  | LIABILITY / KEWAJIBAN |    |            | beban gaji karyawan                  | -                 | Rp. 800,000 ,-   |
| 3         | 31-07-2024  | INCOME / PENDAPATAN   |    |            | pendapatan penjualan                 | Rp. 500,000 ,-    | -                |
| 4         | 31-07-2024  | EXPENSE / BEBAN USAF  | łA |            | pembelian barang dagang              | -                 | Rp. 5,000,000 ,- |
|           |             |                       |    |            | TOTAL                                | Rp. 12,500,000 ,- | Rp. 5,800,000 ,- |
|           |             |                       |    |            | SALDO                                | Rp. 6,7           | -, 000,000       |

#### Gambar 3. 30 Tampilan *Output* Laporan

Untuk menampilkan laporan arus kas pilih mulai tanggal, lalu pilih sampai tanggal, pilih semua kategori, klik tampilkan. Jika ingin melihat laporan dengan kategori tertentu pilih kategori yang ingin di tampilkan ,klik tampilkan.

## 3.7.13 Tampilan Menu Ganti Password

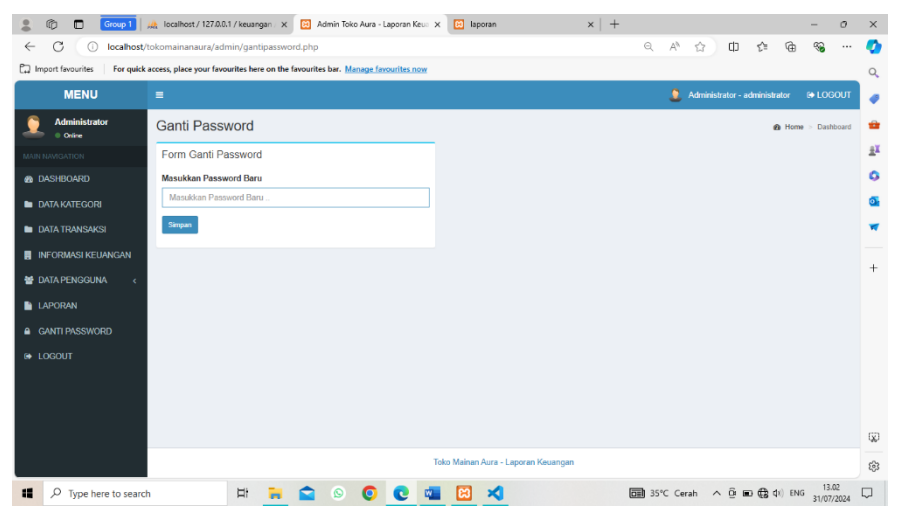

Gambar 3. 31 Tampilan Menu Ganti Password

## 3.8 Blackbox Testing

*Blackbox testing* merupakan pengujian yang dilaksanakan dengan melaukan pengamatan, pada hasil eksekusi melalui beberapa data uji dan memeriksa fungsional yang terdapat pada *software* untuk menemukan kesalahan *interface*, struktur data atau akses *database* eksternal. Sistem yang dibuat dalam hasil pengujian haruslah sesuai yang diharapkan dan berfungsi dengan baik.

| Tabel 3. 5 Blackbox testing |
|-----------------------------|
|-----------------------------|

| Kasus Uji | Langkah             | Hasil Yang          | Hasil Aktual  | Keterangan |
|-----------|---------------------|---------------------|---------------|------------|
|           | Pengujian           | Diharapkan          |               |            |
| Login     | Masukkan            | Akan tampil         | Dashboard     | Berhasil   |
|           | <i>username</i> dan | dashboard           | muncul        |            |
|           | password            | (menu utama)        |               |            |
| Menu      | Klik Menu           | Bisa <i>input</i> , | Data kategori | Berhasil   |
| Kategori  | Kategori            | edit, hapus dan     | muncul        |            |
|           |                     | menampilkan         |               |            |
|           |                     | data kategori       |               |            |

| Kasus Uji                     | Langkah                                                                                  | Hasil Yang                                                                                              | Hasil Aktual                            | Keterangan |
|-------------------------------|------------------------------------------------------------------------------------------|----------------------------------------------------------------------------------------------------|-----------------------------------------|------------|
|                               | Pengujian                                                                                | Diharapkan                                                                                              |                                         |            |
| Menu<br>Informasi<br>Keuangan | Klik Menu<br>informasi<br>Keuangan                                                       | Bisa <i>input</i> ,<br><i>edit</i> , hapus<br>dan<br>menampilkan<br>data informasi<br>total<br>keuangan | Data<br>Informasi<br>Keuangan<br>muncul | Berhasil   |
| Menu Data<br>Transaksi        | Klik Menu<br>Data<br>Transaksi                                                           | Bisa <i>input,</i><br><i>edit,</i> hapus<br>dan<br>menampilkan<br>data transaksi                        | Data<br>Transaksi<br>muncul             | Berhasil   |
| Menu Data<br>Pengguna         | Klik Menu<br>Data<br>Pengguna                                                            | Bisa <i>input</i> ,<br><i>edit</i> , hapus<br>dan<br>menampilkan<br>data pengguna                       | Data<br>Pengguna<br>muncul              | Berhasil   |
| Menu<br>Laporan               | Klik Menu<br>Laporan, pilih<br>mulai tanggal<br>dan sampai<br>tanggal, klik<br>tampilkan | Bisa<br>menampilkan<br>laporan<br>keuangan<br>(aruskas/<br>laporan sesuai<br>kategori)                  | Laporan<br>keuangan<br>muncul           | Berhasil   |
| Menu Ganti<br>Password        | Klik menu<br>ganti<br>password                                                           | Bisa<br>mengubah<br>password                                                                            | Password<br>berubah                     | Berhasil   |
| Logout                        | Klik Logout                                                                              | Bisa keluar<br>dari<br>dashboard                                                                        | Keluar dari<br>dashboard                | Berhasil   |

Tabel 3.5 Lanjutan